## Anleitung zur Konferenz für Schüler\*innen:

- 1. Gehe in die Gruppe jeweilige Fachgruppe  $\rightarrow$  (Bsp.: "7b Deutsch")
- 2. Klicke dann auf "Konferenz":

| 🔤 🖳 lehrer.roesler@portos.lemsax.di X                     | +                     |                  |                        |          |                  |                   |           |                                   |               |            | -             | ٥                | x        |
|-----------------------------------------------------------|-----------------------|------------------|------------------------|----------|------------------|-------------------|-----------|-----------------------------------|---------------|------------|---------------|------------------|----------|
| ← → C <sup>a</sup> û 0 🔒 🗝 https://www.lernsax.de/wws/9.p | hp#/wws/              | 100009.php?sid=  | 13716650348618563      | 0588059  | 1055 ••• 🗵 🔂     | Q, Suchen         |           |                                   |               | ⊻ III\     | 🖉 🗉 🔽         | ۲                | Ξ        |
| CMX Services GMX Services GMX Services GMX Services       | ices 🛅 G              | MX Services 📋 GN | 1X Services  🛅 GMX Ser | vices 🛅  | GMX Services 🛅 G | MX Services 🛅 GMX | Services  | GMX Services 🗎 GN                 | 1X Services 🗎 | GMX Servic | es 📋 GMX Serv | vices            | »        |
| ≡ LernSax                                                 | Ρ                     | rivat            | Institution            | N        | etzwerk          | Medien            |           |                                   |               |            |               |                  | î        |
| ™ ₽    Э ⊖ 0                                              |                       |                  |                        |          | 7b               | Deutsch           |           | <ul> <li>Meine Klassen</li> </ul> |               | ~          |               |                  |          |
| Christian-Gottlob-Frege-Schule                            |                       |                  |                        |          |                  |                   |           |                                   |               |            |               |                  |          |
| 7b Deutsch                                                | 7b D                  | eutsch -         | Übersicht              |          |                  |                   |           | Moderation<br>lehrer.roes         | er            |            |               |                  |          |
|                                                           |                       |                  |                        |          |                  |                   | (         |                                   |               |            |               |                  |          |
|                                                           | Statu                 | s                |                        |          |                  |                   |           |                                   |               | -          |               |                  |          |
| Kommunizieren                                             |                       |                  |                        |          |                  |                   | > Übers   | sicht anpassen 💙 Bena             | chrichtigung  | en         |               |                  |          |
| ≜≜ Mitgliederliste                                        | A dia alta            | de dista         |                        |          |                  |                   |           |                                   |               |            |               |                  |          |
| C Forum                                                   | Aufgah                | ben              | > 9 Mitglied(er) of    | hericht  | (30.04.2020.16.0 | 0)                |           |                                   |               |            |               |                  |          |
| ull Umfragen                                              |                       |                  | > Vom Erzählberi       | cht zum  | Zeitungsbericht  | (24.04.2020 16:00 | ))        |                                   |               |            |               |                  |          |
| 😝 Chat                                                    |                       |                  | / beender der A        | inguberi | (03.04.2020 10.0 |                   |           |                                   |               |            |               |                  |          |
| G Konferenz                                               | Funk                  | tionen           |                        |          |                  |                   |           |                                   |               |            |               |                  |          |
| Organisieren                                              |                       |                  |                        |          |                  |                   |           |                                   |               |            |               |                  |          |
| Datelablage                                               |                       | Lesezeichen      |                        | Ş        | Medien           |                   |           | Mitteilungen                      |               |            |               |                  |          |
| 12 Kalender                                               | . <b>4</b> .          | Mitgliederlist   | e                      | _        | Stundenplan      |                   | <u>00</u> | Kalender                          |               |            |               |                  |          |
| 📑 MItteilungen                                            |                       |                  |                        |          |                  |                   | 12        |                                   |               |            |               |                  |          |
| 🐨 Aufgaben                                                | $\mathbf{\mathbf{V}}$ | Aufgaben         |                        |          | Lernplan         |                   |           | Courselets                        |               |            |               |                  |          |
| Stundenplan                                               | 同                     | Forum            |                        | EB.      | Chat             |                   |           | Konferenz                         |               |            |               |                  |          |
|                                                           |                       |                  |                        |          |                  |                   |           |                                   |               | -          | 1 al 🔶 😋      | 09:48<br>28.04.2 | 3<br>020 |

3. Klicke dann auf "Konferenz in neuem Fenster starten":

| Plehrer.roesler@portos.lernsax.d. × MailCheck Login                                                                                                    |                                                                                                    |  |  |  |  |  |  |  |
|----------------------------------------------------------------------------------------------------|----------------------------------------------------------------------------------------------------|--|--|--|--|--|--|--|
| Meistbesucht      Erste Schritte     GMX Services     GMX Services     GMX Services                                                                                                    | ws/9x.pnp#/wws/9562917.pnpfs/d=1371665034866185650588059106 *** 😌 📊 🔍 Succen 👱 🖬 🗶 🖉 🔤 🔤 🗰 KS Services 🛅 GMX Services 🛅 GMX Services 🛅 GMX Services 🛅 GMX Services 🛅 GMX Services 🛅 GMX Services 🖿 GMX Services 🖿 GMX Services 🖿 GMX Services 🖿 GMX Services 🖿 GMX Services 🖿 GMX Services 🖿 GMX Services 🖿 GMX Services 🖿 GMX Services 🖿 GMX Services 🖿 GMX Services 🖿 GMX Services 🖿 GMX Services 🖿 GMX Services 🖿 GMX Services 🖿 GMX Services 🖿 GMX Services 🖿 GMX Services 🗠 GMX Services 🖿 GMX Services 🖿 GMX Services 🖿 GMX Services 🖿 GMX Services 🖿 GMX Services 🖿 GMX Services 🖿 GMX Services 🖿 GMX Services 🖿 GMX Services 🖿 GMX Services 🖿 GMX Services Services Service |  |  |  |  |  |  |  |
|                                                                                                    | lehrer.roesler Logout                                                                                                    |  |  |  |  |  |  |  |
| <b>₩</b> sachsen.de                                                                                                    | LernSax Die MeSax - Schulcloud                                                                                                    |  |  |  |  |  |  |  |
| E LernSax                                                                                                    | Privat Institution Netzwerk Medien                                                                                                    |  |  |  |  |  |  |  |
| <b>5 B R ⊕ ⊕ 0</b>                                                                                                    | 7b Deutsch 🗸 Meine Klassen 🗸                                                                                                    |  |  |  |  |  |  |  |
| Christian-Gottlob-Frege-Schule 7b Deutsch Kommunizieren                                                                                                    | 7b Deutsch - Konferenz                                                                                                    |  |  |  |  |  |  |  |
| ≜≜ Mitgliederliste                                                                                                    | <ul> <li>Derzeit sind keine Dateien zur Nutzung freigegeben. Verwenden Sie dazu die Dateiablage.</li> </ul>                                                                                                    |  |  |  |  |  |  |  |
| uii Forum                                                                                                    | Das Konferenzmodul benötigt einen Browser, der WebRTC unterstützt. Derzeit sind dies Firefox und Chrome, für Safari hat<br>Apple die Unterstützung in Aussicht gestellt. Dateien können über die Dateiablage, Reiter Eigenschaften bereitgestellt werden.                                                                                                    |  |  |  |  |  |  |  |
| 🗐 Chat                                                                                                    | Neben pdf werden die meisten Office-Dateiformate unterstützt.                                                                                                    |  |  |  |  |  |  |  |
| Konferenz     Konferenz     Konferer |                                                                                                    |  |  |  |  |  |  |  |
| Organisieren                                                                                                    |                                                                                                    |  |  |  |  |  |  |  |
| Dateiablage                                                                                                    |                                                                                                    |  |  |  |  |  |  |  |
| 12 Kalender                                                                                                    |                                                                                                    |  |  |  |  |  |  |  |
| = 6 👸 🖬 🕼 📦 📨                                                                                                    | • 🔒                                                                                                    |  |  |  |  |  |  |  |

4. Dann öffnet sich ein neues Fenster und du wirst gefragt, ob du Mikrofon und Kamera aktivieren möchtest, das musst du tun:

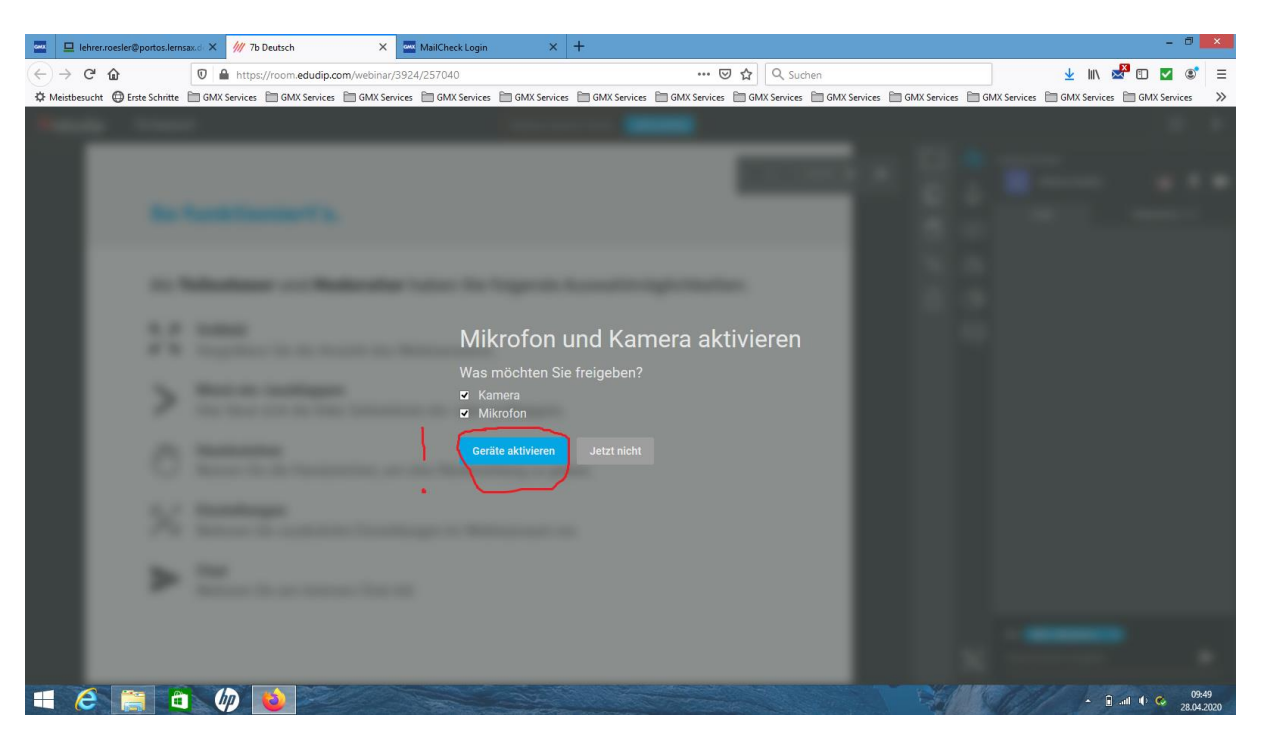

Wenn du keine Kamera hast, aktivierst du nur das Mikrofon!

5. Dann wirst du nochmal gefragt, ob du den Zugriff wirklich erlauben möchtest und auch das musst du tun:

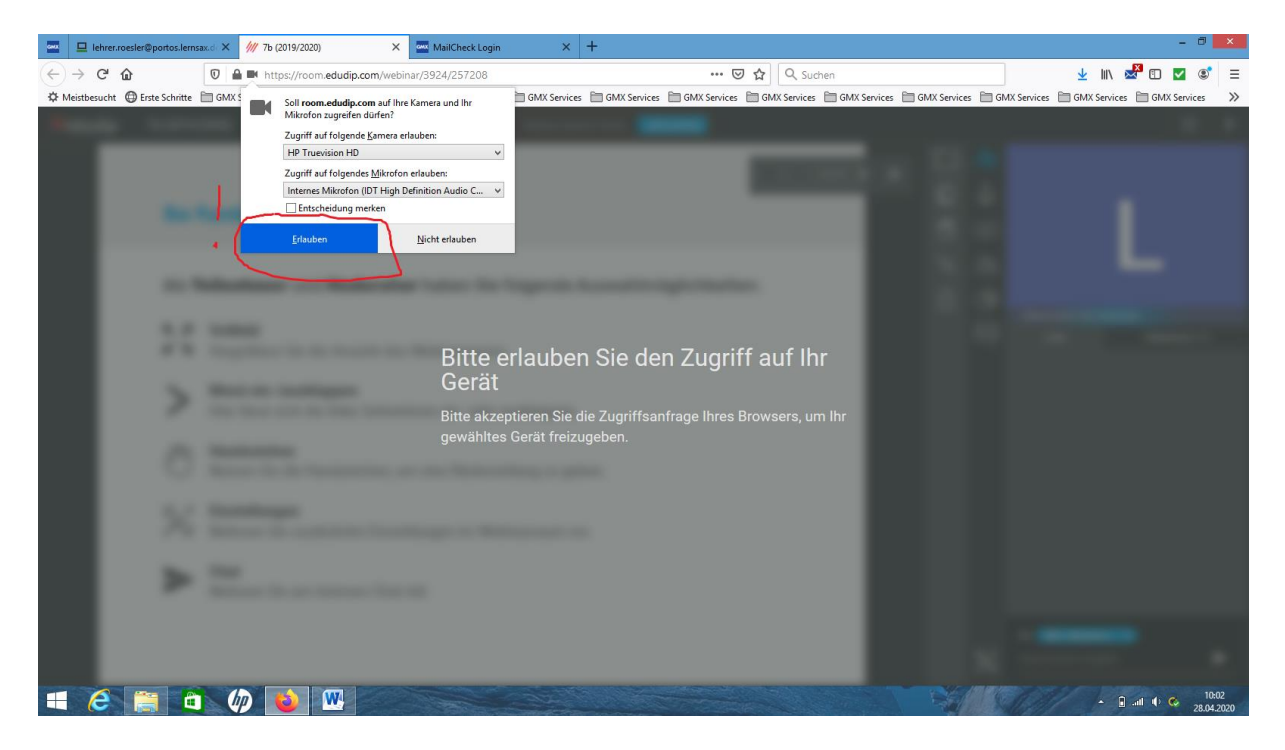

6. Dann bist du im Konferenzraum und müsstest deine/n Lehrer\*in auf deinem Bildschirm sehen und hören. 😊